هيئة الزكاة والضريبة والجمارك Zakat, Tax and Customs Authority

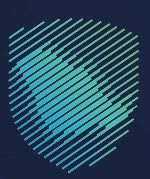

دليل المستخدم لآلية البحث والاطلاع على الأسعار الاسترشادية للسلع الانتقائية

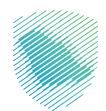

خدمـة توفر للمسـتخدم معرفـة البنـود والأصنـاف التــي تطبـق عليهـا ضريبـة السـلع الانتقائيـة بالإضافـة إلـى معرفـة الأسـعار الاسترشـادية للأصنـاف

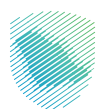

## خطوات الاستفادة من الخدمة

- 1. زيارة الموقع الإلكترونس لهيئة الزكاة والضريبة والجمارك عبر الرابط التالس:https://zatca.gov.sa
  - 2. ادخل إلى قائمة (الخدمات الإلكترونية).

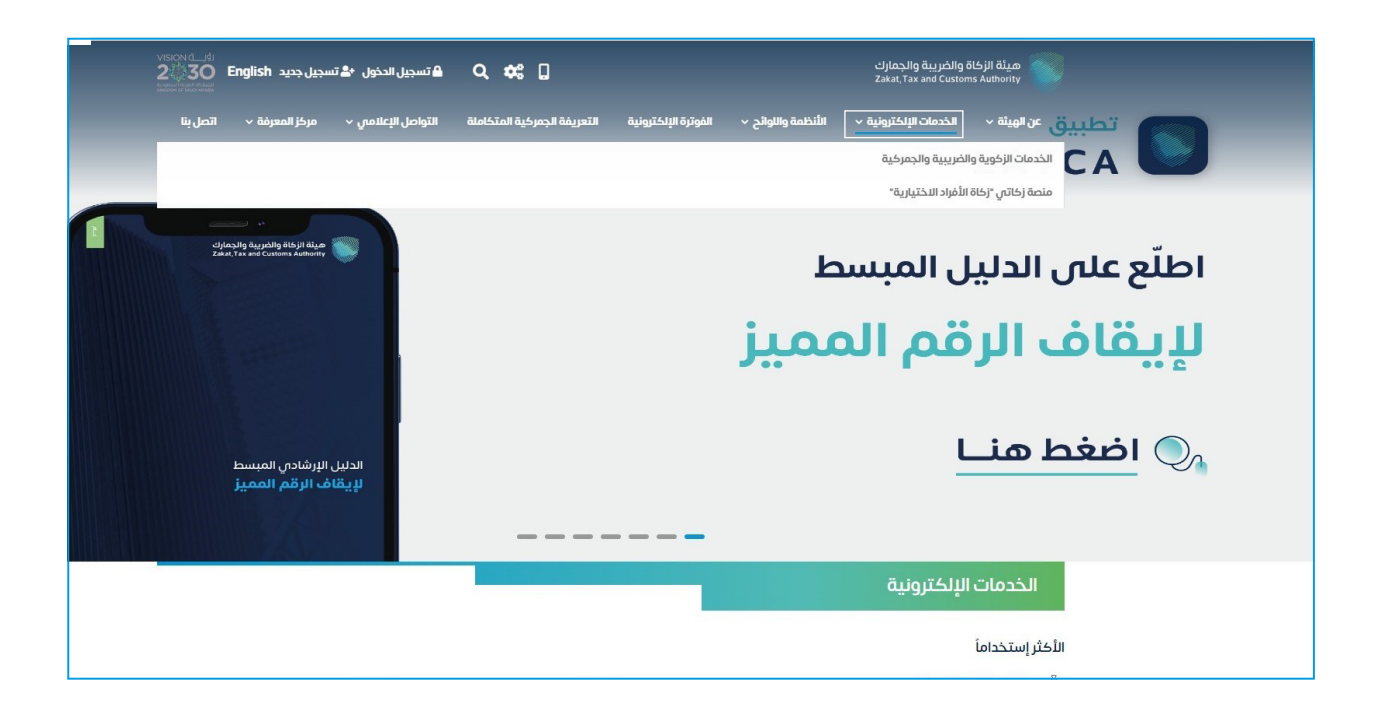

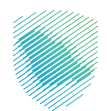

 اضغط على أيقونة البحث والاطلاع على أسعار الاسترشادية للسلع الانتقائية، ثم الدخول للخدمة

|                  |             | بسية للبوابة                   | الخدمات الرئب                    |                                                 |                                   |
|------------------|-------------|--------------------------------|----------------------------------|-------------------------------------------------|-----------------------------------|
| الأختر إستخداماً | خدمات عامة  | (آهم)<br>مع                    | الخدمات الجمركية                 | للجمات الزكوية                                  | <br><br>کل الخدمات                |
|                  |             | المتاحة                        | الخدمات                          |                                                 |                                   |
| Q                |             |                                | ترشادية للسلع الانتقائية         | البحث والاطلاع على الأسعار الاس                 | \$ ترتيب حسب                      |
|                  |             |                                |                                  | على الأسعار<br>با على الأسعار<br>سلع الانتقائية | البحث والاطلاع<br>الاسترشادية للا |
| أضف تعليق        | ت المطلوبة. | حة الحالية، يرجى ملء المعلومات | ٍ أو ملاحظات حول الخدمات أو الصف | <b>ات والاقتراحات</b> لأي استفسار               | التعلية                           |

**4**. قراءة على الشروط والاحكام , ثم الدخول للخدمة .

| ، > الخدمات الاستعلامية<br>♦> الخدمات الاستعلامية                                                                                                    |
|----------------------------------------------------------------------------------------------------|
| إخلاء مسؤولية<br>تم إجادا الاسعار "فاتها الاسترشادية لأسعار البيع بالترزئة" لأعراض احتساب الضربية الانتقائية المستحقة على السلع الانتقائية التي يتم طرحوا للاستهلاك من قبل المنتج<br>أو المستور دوفناً للأصاف الواردة فى المائمة، وسيتم تحديثها بصورة دوية فى ضوء التغيرات التي قد تداراً على أسعار البيع بانترزئة للسلع الاستقائية الخاصعة للضربية وففناً تتلك<br>القائمة، وتوضح الهيئة بأن تلك الأسعار السيترشادية منينة على المعلومات المتاوانية لديها بشأن أسعار البيع بالتحرئة<br>أسعار بيع التجزئة الصحيحة يقع على عاتق المنتج أو المستورد المسؤول عن احتساب الضربية وذلك في حال نهي التحق<br>أسعار بيع التجزئة الصحيحة يقع على عاتق المنتج أو المستورد المسؤول عن احتساب الضربية وذلك في حال كان سور بيع التجزئة الواحب التصريح عنه أعلى من السقر<br>المعان من قبل الهيئة ، ويمكن للمنتج أو المستورد المسؤول عن احتساب الضربية وذلك في حال كان سور بيع التجزئة الواحب التصريح عنه أعلى من السعر الاسترشادي<br>المعان من قل الهيئة، ويمكن للمنتج أو المستورد المسؤول عن احتساب الضربية وذلك في حال كان سور بيع التجزئة الوحب التصريحة حيات على من السعر الاسترشادي<br>المعان من قبل الهيئة، ويمكن للمنتج أو المستورد المسؤول عن احتساب الضربية وذلك في حال كان سور بيع التجزئة المحيدة حيات الم ت<br>المعان من قبل الهيئة، ويمكن للمنتج أو المستورد المصافي – نية أمل من السعر السيز ، في الموائية من<br>في حال طبها ذلك، والتي تؤكد بأن سعر بيع التجزئة الفعال ليبع منتجة تحديذا لعموم المستهلكين القائيين في المملكة أقل من السعر الاستراف المعان<br>من حال طبها ذلك، والتي تؤكد بأن سعر بيع الحزائة الفعال ليبع مناليه السيزندادي في حال توافر معلومات اديها تفيد مصالا المار المعان من قبل الميئة.<br>هذا وتوُخد البها المعان المرابي والسالم السيرة وفق السعر الاسترندادي في حال توافر معلومات اديها تهار المرابي الم |
| آفر بأس اطلعت على الشروط والأحكام وأوافق عليها الحذول للخدمة                                                                                                    |

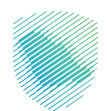

.5 البحث عن طريق (وصف البند – رقم البند), ثم الضغط على ايقونة البحث

| بېند•<br>• | البحث عن طريق وصف ال                                                                                                    |
|------------|----------------------------------------------------------------------------------------------------|
| بحث الخل   | ومغالباد<br>الجناب المحالي المحالي المحالي المحالي المحالي المحالي المحالي المحالي المحالي المحالي المحالي المحالي المحالي |
| <          | ومغاللا<br>ار (قماليد<br>تستخدم مار جماعه المسروبات.                                                                       |
| <          | رقم البند                                                                                                    |
| <          | رقم البند                                                                                                    |
| <          | رقم البند                                                                                                    |
| <          | رقم البند                                                                                                    |
| <          | رقم البند                                                                                                    |

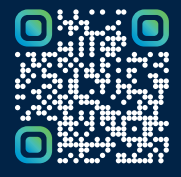

امسح هـــذا الكـود للاطّلاع علـــــى آخر تحديث لهـذا المستند وكافة المستنـــدات المنـَـشورة أو تـفضل بزيارة الموقع الإلكتروني zatca.gov.sa